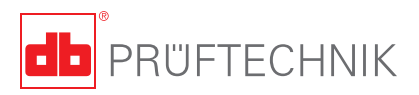

# **VIBSCANNER**®

Manuel d'utilisation - Equilibrage & Analyse FFT

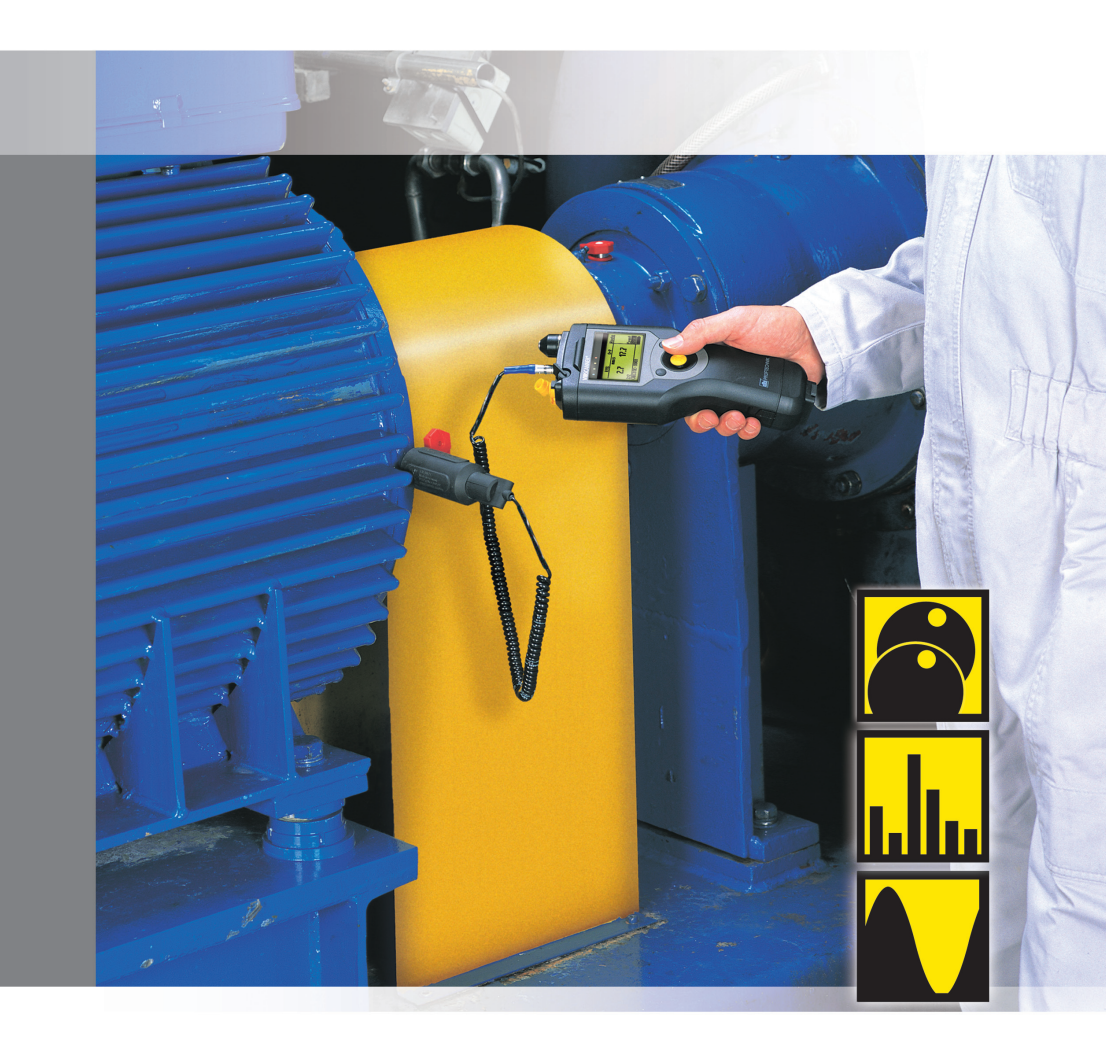

# **VIBSCANNER®**

Equilibrage & Analyse FFT

Cher client,

Si vous avez des remarques à propos de ce produit ou de ce manuel, faites le nous savoir.

PRÜFTECHNIK S.A.R.L Tel: 03 27 25 52 33 eMail: info@pruftechnik.fr

Edition Dècembre 2001 Version 1.4x N° de série VIB 9.664 F

#### Nouveautés dans la Version 1.50

Module d'équilibrage:

- VIB 5.487-HW: Nouvelle référence de package pour l'équilibrage 2 plans (voir catalogue produit)
- Les paramétres du Setup machine peuvent être changés pendant la procédure d'équilibrage.
- Le menu 'Outils' est disponible pendant la procédure d'équilibrage avec Setup Machine.

Changement dans le Setup Machine ou dans le menu 'Outils':

- 'Masses d'essai et de tarage ajoutée/enlevée ': Avant chaque étape de correction, il est possible de déterminer si on veut enlever ou ajouter de la masse.
- 'Recalc. Coeff.' (seulement pour l'équilibrage 1-plan): Le coefficient d'influence pour calculer la masse d'équilibrage peut être adapté à partir du lancer de tarage ('inactive') ou àchaque étape d'équilibrage('active').
- 'Masse de tarage auto' (seulement avec setup machine): Le VIBSCANNER peut calculer une masse de tarage à partir des données machine et la propose pendant l'essai de tarage ('active'). Aucune masse de tarage n'est proposée dans 'inactive' et l'utilisateur choisit lui même sa masse de tarage.

'Module d'analyse spectrale FFT:

- Le module FFT peut être activé pendant 30 heures d'utilisation sans mot de passe. Aprés cette période, un mot de passe est requit (voir 'manuel VIBSCANNER, VIB 9.638).
- Les mesures peuvent être répétées aprés un double-click.
- Les paramétres dans le setup de mesure peuvent être changés.
- Aprés la mesure, les informations sur celle ci sont disponibles sous 'Info'.

Erreurs d'impression:

- P. 9:NOTEZ en bas de page: 'Le Plan A devrait être du côté opposé à la transmission, le plan B du côté transmission.'
- P. 10 : Sur le dessin: NDE ('soft'); DE ('rigid').
- P. 51: Nombre de lignes pour le setup '4': 1600 lignes

# Table des matières

| Enregistrement                                                                                                    | 6                          |
|----------------------------------------------------------------------------------------------------|----------------------------|
| Chapitre 1: Equilibrage                                                                                                    | 8                          |
| Matériel utilisé pour l'équilibrage VIB 5.486-HW                                                                                                    | 9                          |
| Installation                                                                                                    | 14                         |
| Equilibrage en un plan<br>Options d'affichage<br>Affichage des résultats                                                                                                    | 14<br>16<br>21<br>22<br>23 |
| Effacer des étapes de l'équilibrage                                                                                                    | 24                         |
| Mode de correction: Type ventilateur                                                                                                    | 26                         |
| Mode de correction: Masse fixe                                                                                                    | 28                         |
| Mode de correction: Métre ruhan                                                                                                    | 28                         |
| Réglages machine                                                                                                    | 30                         |
| Equilibrage en deux plans                                                                                                    | 34                         |
| Préparation                                                                                                    | 35                         |
| Mesure du déséquilibre initial                                                                                                    | 35                         |
| Etape de tarage                                                                                                    | 37                         |
| Etape(s) de correction                                                                                                    | 39                         |
| Fouilibrage sans réglages machine                                                                                                    | 39                         |
| Procédure de la mesure                                                                                                    | 42                         |
| Outils                                                                                                    | 43                         |
| Chapitre 2: Analyse spectrale (FFT)                                                                                                    | <b>4</b> 4                 |
| Régler l'axe des X                                                                                                    | 40<br>46<br>47             |
| Zoom autour d'une fréquence particulière                                                                                                    | 48                         |
| Fonction Max 10                                                                                                    | 49                         |
| Zoom sur Max10                                                                                                    | 49                         |
| Annexe                                                                                                    | 50                         |
| Tâches de mesure pour l'analyse spectrale<br>Qualités d'équilibrage et groupes de machines<br>Types de machines<br>Accessoires<br>Module Switch 2 canaux (VIB 5.445 / VIB 5.446)<br>Caractéristiques techniques | 50<br>53<br>54<br>55<br>55 |

#### Préface

Ce manuel décrit le module d'équilibrage (VIB 5.486-FM) et d'analyse FFT (VIB 5.485-FM) qui sont disponibles en option. Vous allez découvrir l'équilibrage 1 et 2 plans avec VIBSCANNER et l'analyse vibratoire de type spectrale.

#### **Précautions d'utilisation**

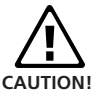

VIBSCANNER est destiné à un usage exclusif d'appareil portable pour l'équilibrage et l'analyse vibratoire dans le domaine industriel. VIBSCANNER devrait être utilisé pour des rotors rigides sans restrictions. Seuls des personnes expérimentés doivent utiliser VIBSCANNER pour équilibrer des ensembles souples en dehors des fréquences de résonnances(±25%). Ce matériel doit être utilisé par des gens formés et/ou expérimentés à l'équilibrage sur site.

VIBSCANNER permet la collecte de signaux machines dans un environnement industriel.

Capteurs et câbles doivent être utilisés dans leurs conditions d'utilisations. Ces spécifications sont données dans les documentations techniques.

Toute autre utilisation est interdite. PRÜFTECHNIK AG n'assume en aucun cas tout dommage résultant d'un non respect de ces conditions.

#### Sécurité

- La coquille est est en plastique conducteur . Par conséquence, le VIBSCANNER ne doit mesurer que des faibles tensions (+- 30V) ou de petits courants (+-20 mA)
- Pour la mesure de signaux et pour le transfert de données, n'utilisez que les câbles prévus pour cela (voir catalogue VIBSCANNER VIB 9.661-4DG).

- Restez vigilant pendant les mesures sur machines.
- Lors du montage des points de mesures, faire attention à ce qu'il n'y ait pas de câbles ou autre qui puissent accrocher les parties tournantes de machine.
- Suivre les directives fabricants lors de fixations de poids d'équilibre. Pour les soudures de masses de correction, assurez vous que le point de contact est prope; la masse de l'électrode doit être connectée au rotor et non à la machine. Pour les masses à visser de la machine, attention à la vitesse maxi.
- Faire attention aux mises en route machine imprévues, anormales.
- Avant la première mesure (balourd résiduel), soyez prêts à intervenir sur l'équilibrage. Soyez attentif aux données rentrés dans le VIBSCANNER pour les SETUP machines. Une masse de tarage trop importante peut venir d'une mauvaise estimation du rotor, ceci peut être dangereux pour les utilisateurs.
- Faites attention à la zône de risque causée par la présence de masse tournante (plan radial)
- Si le rotor est localisé dans un coffrage ou carter de protection, ne pas oublier de les refermer lors de la remise en route de la machine.
- Attention au nombre de démarrages machine. Le moteur peut en souffrir.
- Avant l'équilibrage, la cause du déséquilibre doit être trouvée (crasse accumulée, pale endomagée...).

#### Enregistrement

A partir de la version 1.3, les deux firmwares 'Equilibrage' et 'Analyse FFT' sont inclus dans le VIBSCANNER et peuvent être activés par un mot de passe.

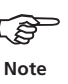

Les mots de passe de votre VIBSCANNER vous sont fourni sur les certificats VIB 5.486-FM et VIB 5.485-FM.

Pour entrer le mot de passe:

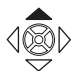

\*

 Allumez le VIBSCANNER. Cliquez le joystick vers le haut pendant 2 secondes et relachez le.

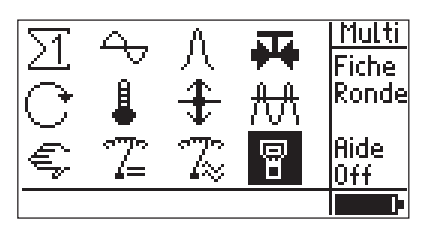

 Cliquez sur le symbole en bas à droite 'VIBSCANNER Setup'

| SETUP VIBSCANNER  | ***     |
|-------------------|---------|
| Date & Heure:     | Sélect. |
| Unités:           | Sélect. |
| Lan9ue:           | Sélect. |
| Capteurs Favoris: | Sélect. |
| Enre9istrement:   | Sélect. |
| Info Appareil:    | Montrer |

 Descendez vers le bas de l'écran puis cliquez sur 'Enregistrement' :

| Enre9istrem | ent 🍝          |
|-------------|----------------|
| ID No:      | 00000106       |
| FFT         | <u> </u>       |
| Equilibra9e | Non enre9istré |
|             |                |
|             |                |
|             |                |

• Cliquez le module désiré et entrez le mot de passe dans l'éditeur de texte.

| Entrez Mot de Pas                                     | se                   |
|-------------------------------------------------------|----------------------|
|                                                       | GLKW                 |
| ABCDEFG123!<br>HIJKLMN456%<br>OPQRSTU789{<br>VMXYZ0+> | OK<br>Effac<br>Echap |

• Puis cliquez sur OK:

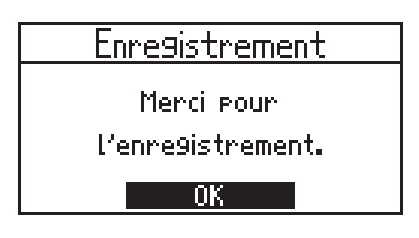

• Lire le message et cliquez la touche Echap pour revenir au premier écran.

En cliquant de façon successive en haut à gauche de l'écran, vous verrez apparaitre les deux nouveaux modules d'équilibrage et d'analyse FFT.

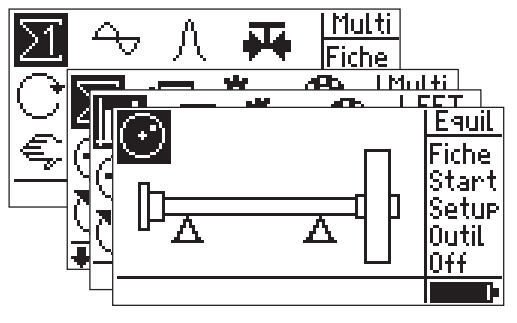

Page d'équilibrage

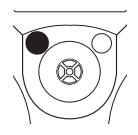

à

\*

÷

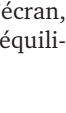

## **Chapitre 1: Equilibrage**

#### Ensemble pour l'équilibrage VIB 5.486-HW

Tous les composants nécessaires à l'équilibrage 1 plan sont fournis dans ce package.

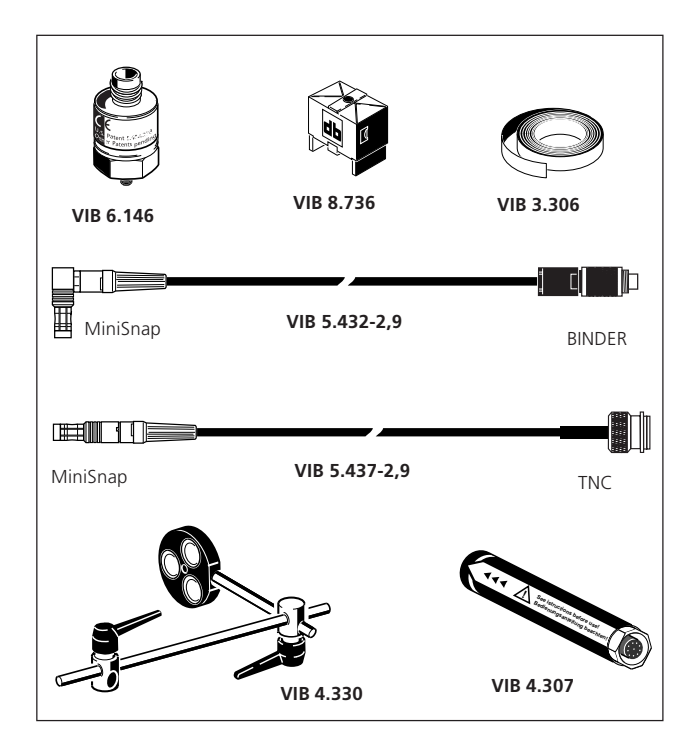

| VIB 6.146     | Accélérométre 2 Hz-5 KHz, M5 plan   |
|---------------|-------------------------------------|
| VIB 8.736     | Support magnétique courbé           |
| VIB 3.306     | Bande réfléchissante                |
| VIB 5.432-2,9 | Câble VIBSCANNER pour trigger       |
| VIB 5.437-2,9 | Câble VIBSCANNER pour accéléromètre |
| VIB 4.307     | Trigger optique actif               |
| VIB 4.330     | Support du trigger                  |
|               |                                     |

٦

### Installation

Lors d'un travail sur machine, vérifiez que celle ci ne puisse pas démarrer par inadvertance!

1. Trouvez la cause du déséquilibre visuellement et corrigez la si possible.

Exemple: Nettoyez les pâles, regardez s'il n'y a pas de vis perdues sur les fixations...

- Determinez le plan de mesure et mettez le capteur sur le palier où les vibrations sont les plus élevées. Faites attention aux points suivants:
- Le plan mesuré devrait être au milieu du palier si possible. Vous pouvez trouver le meilleur endroit pour la mesure en cherchant la direction avec la plus grande valeur de vibration (prenez note de la direction de mesure avec la norme DIN ISO 10816-3).
- Posez le capteur avec une embase magnetique sur le palier à peu prés au milieu. ne pas le poser sur des parties, structures vibrantes tels que carters...
- La mesure doit se faire dans la direction où il y a vibration maximale. Pour une mesure en horizontal, mettre le capteur au plus prés du milieu du palier vers le bas.
- Pas de sonde de type pointe de touche pour l'équilibrage!
- Pour équilibrer en dynamique 2 plans: Determiner le second plan (B).

Le plan A doit être du côté opposé transmission. (voir page suivante)

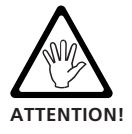

Si la machine ne peut pas être équilibré dans son montage d'origine, il faut faire l'équilibrage sur fondations rigides avant de la remonter sur site.

\*VIB 8.734 ou VIB 8.736 : adaptateur magnétique pour surface plane ou courbe

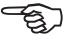

Note

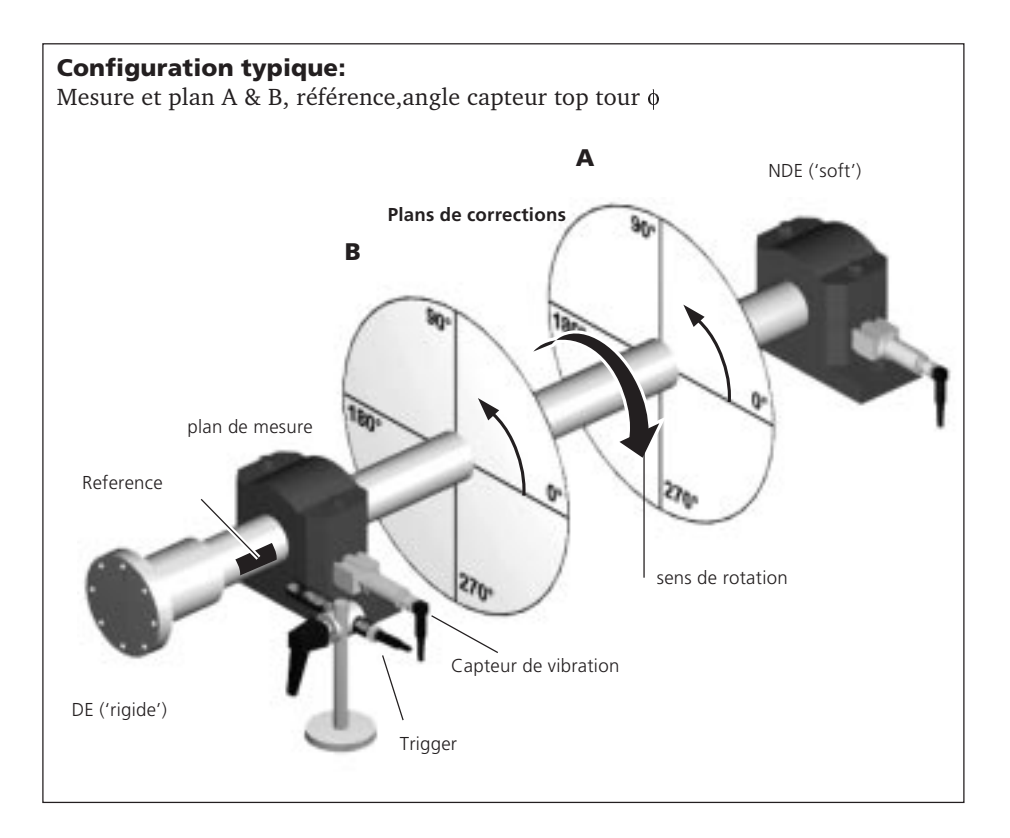

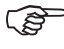

Note

Etant donné que VIBSCANNER a un seul canal d'acquisition, vous devrez travailler de facon sequentielle pour l'équilibrage 2 plans (page 15). Sinon utilisez 2 capteurs de vibration et notre sélecteur de canal optionnel (page 55).

- 3. Evaluer la condition de vibration par une mesure de vitesse de vibration globale DIN ISO 10816-3.
- Machines lentes(<600 rpm):

Mesurez la vitesse de vibration en utilisant le setup\* approprié et l'accéléromètre pour les basses vitesses (VIB 6.146). Sinon faites une analyse spectrale. • Machines standards (>600 rpm):

Mesurez la vitesse de vibration en utilisant le setup\* approprié et l'accéléromètre VIB 6.140. Sinon prenez un spectre FFT. Si l'amplitude de la vibration à la fréquence de rotation est élevée, mémorisez la pour plus tard.

Exemple: S'il y a une fréquence aux environs de 25 Hz sur une machine à 1500 rpm, c'est probablement un balourd.

Pour une vibration axiale élevée, il y a surement un couple important de déséquilibre. La méthode suivante ne s'applique pas dans ce cas particulier.

- 4. Mettez une marque reference sur l'arbre pour le trigger:
- Utilisez le réflechissant VIB 3.306 comme reference et collez le perpendiculairement à la direction de rotation.
- Convention angulaire: La référence sur la marque réfléchissante est 0°; l'angle de la masse de correction est mesurée dans le sens inverse de la rotation.

Pour les ventilateurs, les pales sont repérées comme dans la convention angulaire.

- 5. Montez le trigger sur son support (VIB 4.330). Faites attention aux points suivants:
- Positionnez le trigger de sorte qu'il soit à 5-40 mm de la surface de l'arbre. Il faut qu'il y ait le moins de vibration possible sur le support.

\* Setups dans la fenêtre Σ2

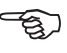

Note

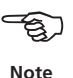

- Faites attention à ce que le trigger soit le plus perpendiculaire à la surface de l'arbre
- Attention aux réflections externes sinon risque d'interférence avec le trigger.

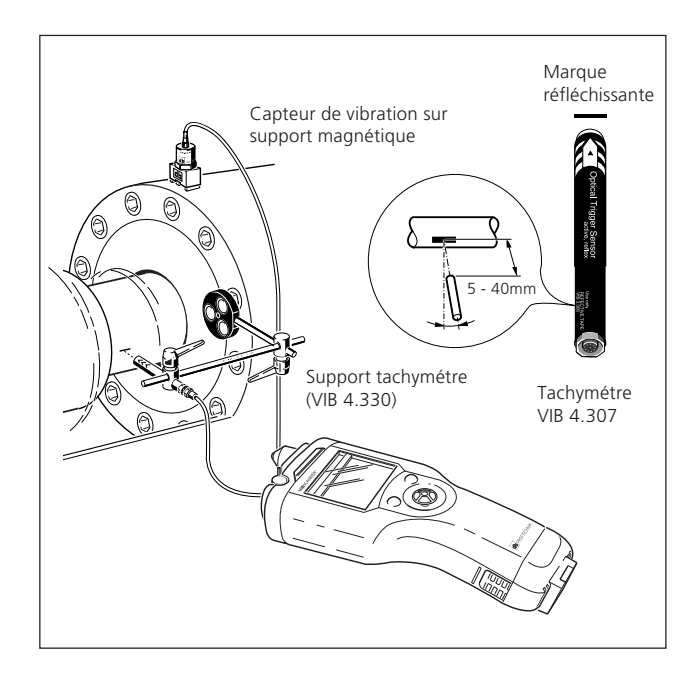

6. Connectez le capteur de vibration et le trigger au VIBSCANNER.

Pour continuer, suivre les instructions suivantes:

- L'équilibrage doit se faire à la vitesse de rotation nominale. Si c'est impossible, commencez par une vitesse lente pour dégrossir et finissez à la vitesse nominale. Pendant l'équilibrage, la vitesse doit être constante! Sinon, il faudra réequilibrer.
- Pendant la mesure, le rotor doit dans de bonnes conditions thermiques (pas d'équilibrage à froid...ou autres conditions).
- Souvent, l'équilibrage statique est dominant pour des vibrations > 10 mm/s. Corrigez dans ce cas d'abord par un équilibrage 1-plan avant de continuer avec un équilibrage 2-plans.

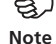

#### Notes sur l'équilibrage

Avant de commencer la mesure, faites attention à ce qui suit concernant les réglages, setup, affichage...

#### Setup

En plus des SETUP de la mesure et du capteur de la version de base, des données sont requises concernant la machine à équilibrer. Ces données sont renseignées dans 'machine setup' et sont nécéssaires pour déterminer la masse de tarage, le balourd résiduel et la qualité d'équilibrage\*. Une description des options est donnée page 31.

- - - -

#### Affichage

- L'équilibrage est représenté dans un diagramme polaire. La distance entre le pointeur au centre est l'amplitude de la vibration(vitesse, acceleration, déplacement). L'angle indique la phase du balourd.
- L'affichage s'adapte sur le diagramme à la valeur mesurée (autoscaling).
- Pour plus de 2 lancers, seuls l'actuel et le dernier sont affichés dans le diagramme polaire. Pour afficher les autres essais, cliquez le joystick vers le haut ou le bas.

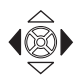

#### Navigation

Chaque étape comprend une représentation graphique:

- Aprés chaque mesure ou étape, allez à la page suivante avec le joystick (à droite). Le résultat est accepté dés la page précédente validée.
- Pour revoir telle ou telle étape, presser le joystick à droite ou à gauche.

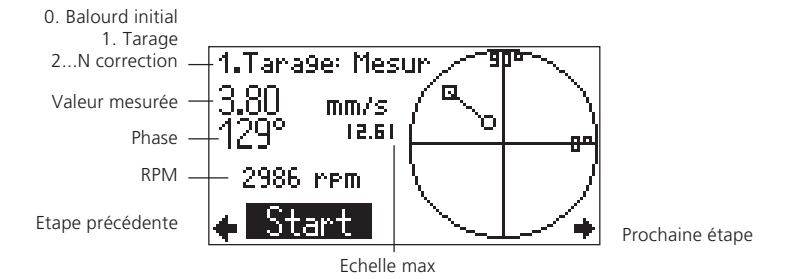

\* Equilibrer sans Setup Machine doit être réservé pour des gens expérimentés (voir page 42).

#### Mesure

Vérifiez que tous les composents ont été montés correctement. Vérifiez les données pour configurer le Setup machine. Des valeurs erronées peuvent fausser le calcul de la masse de tarage, ce qui peut être dangereux pour l'utilisateur.

Suivez les instructions de sécurité page 4!

Seul un trigger externe doit être utilisé avec VIBSCAN-NER. Le trigger interne est à proscrire pour l'équilibrage.

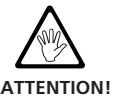

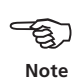

Les sections suivantes décrivent l'équilibrage un plan, l'affichage et la sauvegarde des résultats, disponibles pendant l'équilibrage.

Comme VIBSCANNER posséde seulement un canal de mesure analogique, vous devrez proceder de façon séquentielle pour l'équilibrage deux plans.

#### Exemples de mesures séquentielles

a. Un seul capteur disponible:

Si la mesure dans le plan A est compléte, déplacez le capteur et montez le sur le plan B.

b. Deux capteurs disponibles:

Si la mesure dans le plan A est compléte, débranchez le câble et connectez celui du plan B sur le VIBSCANNER.

c. Deux capteurs disponibles et un module optionnel bicanaux (VIB 5.445 / VIB 5.446):

Les deux capteurs sont reliés au module qui est lui même relié au VIBSCANNER. Les canaux mesurés sont soit sélectionnés manuellement via un interupteur (VIB 5.445) ou automatiquement (VIB 5.446). Pour plus de détails, voir page 55.

#### Equilibrage un plan

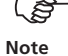

La procedure suivante est décrite avec comme exemple de correction, le mode 'Libre' (page 26f., 31).

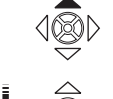

- Allumez le VIBSCANNER. Poussez le joystick en avant pendant 2 secondes et relachez le.
- Activer le mode 'Equilibrage'. Cliquez sur l'icône en haut à gauche jusqu'à obtenir la page 4. Ensuite, poussez le joystick vers la droite.

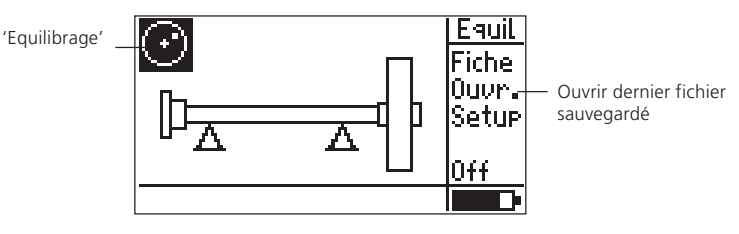

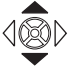

• Choisir un type de machine pour l'équilibrage un plan avec le joystick.

Un aperçu des machines types est donné en page 54.

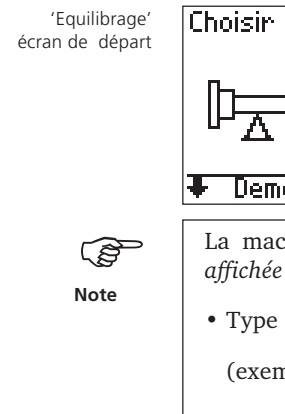

Choisir type machine Choisir type machine 

La machine associée au type de *machine choisie est affichée* en bas de l'écran:

• Type de machin

(exemple: rotor/2 paliers flottants/1 plan)

• Machine: Setup machine définis par l'utilisateur (exemple '1Machine', 'Ventilateur15',...).

Les machines et Setup Machines peuvent être changés dans le menu Setup (voir page 30, 33).

Cliquez le joystick pour ouvrir l'écran de mesure: •

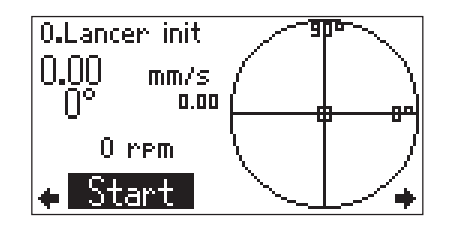

Si les parametres dans le Setup machine sont incomplets, un message d'erreur apparait. Validez ce message par OK et réglez les paramétres dans le setup machine (voir page 30).

 Allumez la machine. Attendre la vitesse nominale et, si necessaire, la temperature nominale. Te capteur et le trigger restent connectés au VIBSCANNER.

Cliquez sur START.

Si la vitesse est trop instable, un message d'erreur apparait. Vérifiez les connections et le montage le trigger.

0.Lancer init

2988 rpm

Start

mm/s 20.32

15.36

- Quand la mesure est stable, cliquez PAUSE pour arrêter la mesure. Pour repeter la mesure, cliquez à nouveau sur START.
- Eteignez la machine.

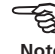

П

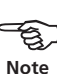

Note

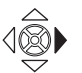

• Poussez le joystick à droite pour valider l'écran de la masse de tarage:

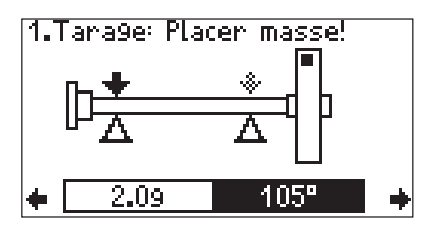

Vous pouvez changer les valeurs proposées pour la masse de tarage (2.0 g) et l'angle (100°).

• Mettre la masse de tarage à l'angle donné (voir convention angulaire page 11), et relancez la machine.

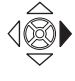

- Poussez le joystick à droite pour ouvrir l'écran de mesure du lancer de tarage.
- ¥

÷

- Cliquez sur START pour démarrer le lancer de tarage.
- Dés que la mesure est stable, cliquez sur PAUSE pour stopper la mesure.

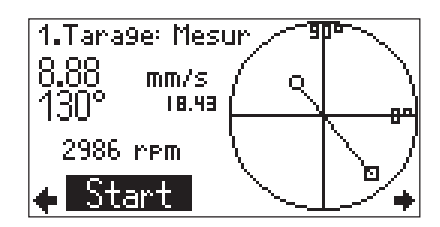

• Eteindre la machine.

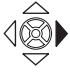

• Poussez le joystick à droite pour prendre en compte l'essai de tarage.

VIBSCANNER 12.2001

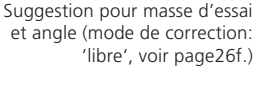

En comparaison au lancer initial, le balourd dans l'essai de tarage doit suffisament évoluer pour qu'il n'ait pas d'erreur dans le calcul.

Si le vecteur évolue peu, la masse de tarage doit augmenter.

Si la vibration a plus que doublé, la masse doit être réduite (message: 'vecteur trop grand'; voir Paramètrage 'Gérer l'influence du vecteur' page 32).

Si nécessaire, revenez sur l'écran précédent de l'essai de tarage, changez la masse et recommencez l'essai de tarage.

Si le balourd a suffisament évolué, continuer avec la masse de correction. Si la vibration a baissé, vous pouvez laisser la masse de tarage, sinon l'enlever et le préciser au VIBSCAN-NER:

1.Tara9e: Mesur

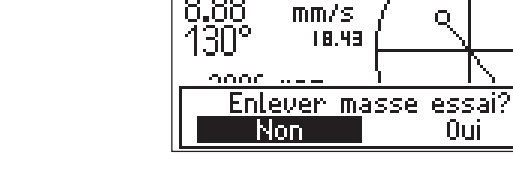

• Cliquez sur votre choix. Si necèssaire, enlever la masse de tarage.

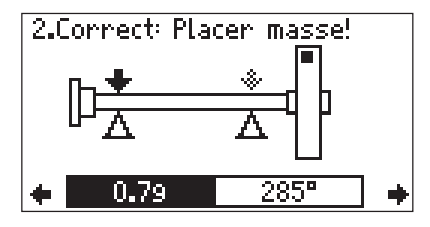

- Fixer la masse de correction proposée et relancer la machine.
- Poussez le joystick à droite et cliquez sur START pour mesurer le lancer de correction.

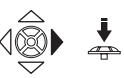

÷

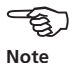

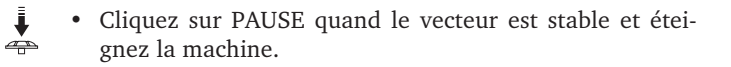

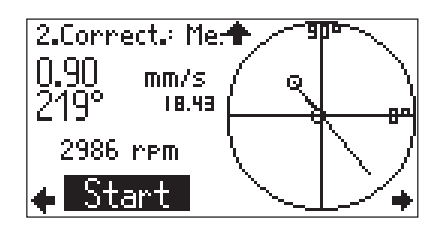

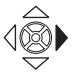

• Poussez le joystick à droite pour sortir de la mesure du lancer de correction.

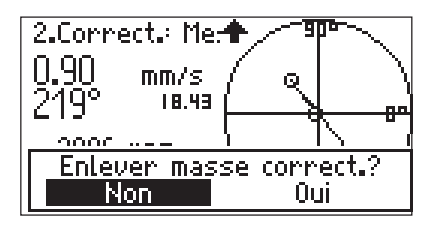

 Si le balourd dans l'étape de correction a fortement diminué, vous pouvez laisser la masse de correction. Dans ce cas, cliquez sur 'Non'. Sinon, enlevez la en le précisant au VIBSCANNER par 'Oui'.

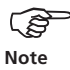

Après le 1er lancer de correction, le programme cherche si le balourd a diminué. Si ce n'est pas le cas, le message suivant apparait: 'Pas de diminution'. Repeter le lancer de correction avec d'autres masses de correction.

Recommencer l'équilibrage est recommandé si les valeurs de vibration se deteriorent et en même temps si la masse de correction 'n' n'est pas beaucoup plus petite que l'étape précédente 'n-1' de correction.

• Continuer l'équilibrage de cette façon avec les masses de correction.

L'équilibrage est complet dés lors que la qualité d'équilibrage est atteinte (voir Setup machine, page 31, 53).

Le 'sourire' apparait alors à l'écran:

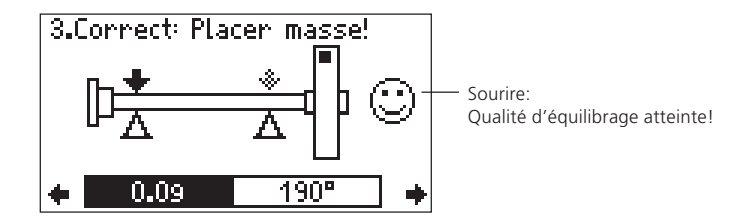

### **Options d'affichage:**

Le diagramme polaire montre la derniére étape mesurée

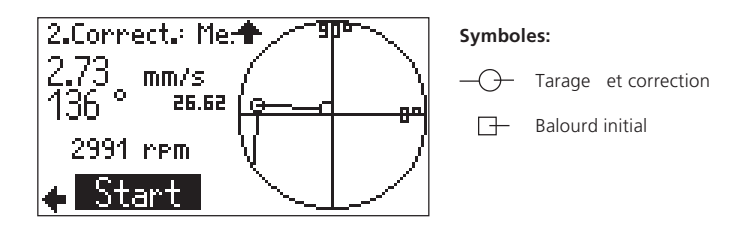

Pour afficher les lancers précédents, poussez le joystick vers le haut:

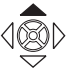

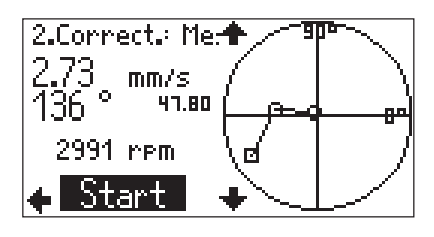

Poussez le joystick vers le bas pour retourner à l'affichage original.

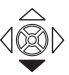

#### Affichage des résultats

Les résultats peuvent être affichés et sauvés après chaque lancer de correction:

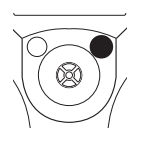

• Appuyez sur la touche de droite:

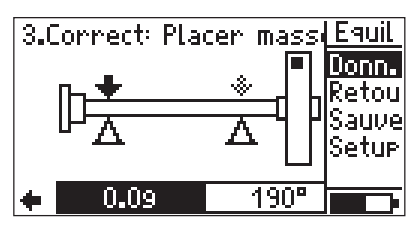

• Cliquez sur 'Donn.' pour afficher les résultat des étapes

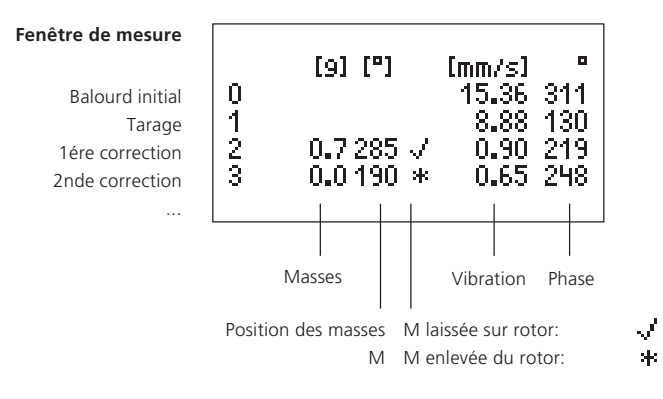

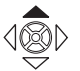

• Poussez le joystick vers le haut pour revoir toute la liste. En plus des données mesurées, la qualité d'équilibrage et la force centrifuge sont affichées.

| Plans:               | un       |
|----------------------|----------|
| Моуе.»               | 3        |
| Tach9:               | 2986     |
| Qual. d'équil.: 📃    | 0.08     |
| Force centrifu9e[N]: | 0.05     |
| No 🕺 Mass Ang        | Vib Ang. |
| **                   |          |

| Qualité<br>d'équilibrage | Le programme calcule la qualité à la<br>vitesse de rotation du rotor et le ba-<br>lourd résiduel dans la derniére étape<br>d'équilibrage.<br>Si elle est inférieure à celle voulue dans<br>le Setup Machine, l'équilibrage est ter-<br>miné ('Sourire'). |
|--------------------------|----------------------------------------------------------------------------------------------------|
| Force Centrifuge:        | Résultante sur le palier dans chaque plan causée par le balourd résiduel.                                                                                                    |

#### Sauvegarde des résultats

• Appuyez sur la touche Echap dans l'écran d'entrée de la masse de correction:

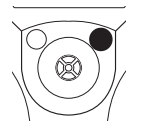

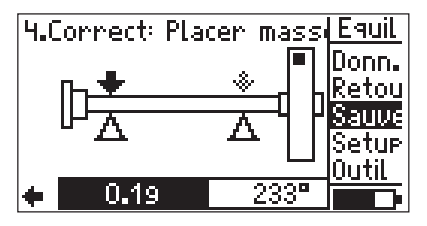

• Cliquez sur 'Sauve' pour ouvrir le gestionnaire de fichier:

| [TEST]      | Multi |
|-------------|-------|
| [LL]        | Rept  |
| 3.bal       | Effac |
| equil_3.bal | Edit  |
|             | Sauve |
|             | Menu  |
| Equilibra9e |       |

• Cliquez sur la touche Echap, puis sur 'Sauve' et entrez le nom de fichier (voir, 'VIBSCANNER - diagnostique machine et collecte de données - VIB 9.638.F).

Les résultats peuvent aussi être sauvegardés dans la page Données (voir page suivante).

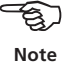

#### Effacer des étapes

[9] [°]

2.0 90 \*

2.0360 /

0.1 75 🗸

1.0 180 🗸

0

Si les mesures se dégradent à partir d'une quelconque étape, il est possible de retourner à l'étape correcte et de l'affiner à nouveau.

Dans l'exemple suivant, les valeurs mesurées dans la 3éme et la 4éme étape se dégradent. Pour les effacer, procédez comme suit:

34

160

50

3

Mesures détériorantes

[mm/s]

10.09

8.26

2.95

3.90

1.90 107

Fenêtre des données (voir page 22)

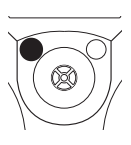

- Appuyez sur la touche Echap pour quitter la fenêtre des données.
- Poussez le joystick vers la gauche jusqu'à obtenir ici, la seconde étape:

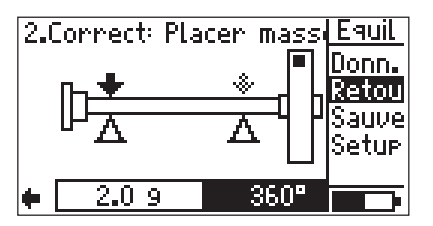

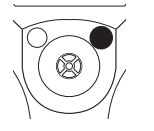

Å

• Appuyez sur la touche de droite et cliquez sur 'Retour'.

• Confirmez, toutes les étapes ultérieures seront effacées (3éme&4éme étape ici).

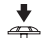

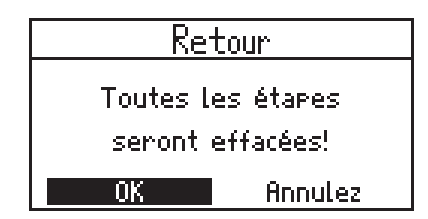

Assurez vous que les masses que vous aviez mises dans ces étapes sont enlevées.

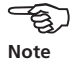

Appuyez sur la touche de droite à nouveau et cliquez sur 'Données' pour ouvrir la fenêtre des données. Les 3éme et 4éme étapes sont bien effacées, et l'équilibrage peut continuer afin d'affiner les résultats.

| 0<br>1<br>2 | [9] [°]<br>2.0 90 *<br>2.0360√ | [mm/s]<br>10.09<br>8.26<br>1.90 | 34<br>3<br>107 |
|-------------|--------------------------------|---------------------------------|----------------|
| +           |                                |                                 |                |

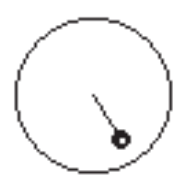

Correction 'Libre'

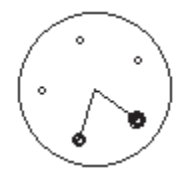

Correction 'Ventilateur'

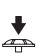

• Cliquez sur 'Correction' et choisissez 'mode ventilo':

| 1machine         | ++           |
|------------------|--------------|
| +                | 1machine     |
| Machine Nom:     | Sélect.      |
| Planes:          | un           |
| Correction:      | mode ventilo |
| Nb. de positions | - 24         |
| Fondation:       | flexible     |

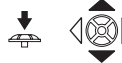

• Entrez le nombre de positions voulues:

| 1machine          | ++                   |
|-------------------|----------------------|
| +                 | 1machine             |
| Machine Nom:      | Sélect.              |
| Planes:           | un                   |
| Correction:       | mod <u>e ventilo</u> |
| Nb. de positions: | 24                   |
| Fondation:        | flexible             |

• Si nécessaire, changez d'autres paramétres.

#### Mode de correction: Type Ventilateur

Si les masses de corrections ne peuvent se mettre qu'à des endroits précis ( pales ventilateur par ex), choisir 'mode ventilo' dans le Setup Machine. Le programme calcule deux masses à des positions déterminées.

• Ouvrir le Setup Machine de la machine concernée (voir page 30).

| 1machine      | ++       |
|---------------|----------|
| +             | 1machine |
| Machine Nom:  | Sélect.  |
| Planes:       | un       |
| Correction:   | libre    |
| Fondation:    | flexible |
| Qual.d'équil: | 1.0      |

- Puis, appuyez sur la touche de droite et cliquez sur 'Sauve'.
- Commencez les mesures (voir page 17).

Le programme calcule les masses d'équilibrage pour deux positions. La position #1 correspond à la position  $0^{\circ}$ .

Dans 'mode ventilo', mettez la reference en haut de la pale (voir page 10,11).

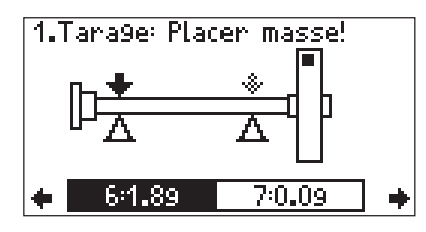

Ecran d'affichage 'correction ventilateur'

• Poussez le joystick vers le bas pour voir les masses et les positions dans le détail:

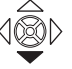

Détail des corrections

|                | 1.Tara9e: Placer mass | e   |
|----------------|-----------------------|-----|
| Correction     | Mass[9]:              | 1.8 |
| mode libre     | Angle["]:             | 75  |
| Correction 1   | Loc. at an9le 75°:    | 6   |
| mode ventilo — | Mass[9] at pos 6:     | 1.8 |
| Correction 2   | Loc. at angle 90°:    | 7   |
| mode ventilo   | Mass[9] at pos 7:     | 0.0 |

Mettez les masses aux endroits voulus ou changez par Entrée (joystick).

- Pour valider un changement, appuyez sur la touche de droite et cliquez 'OK'.
- Pour quitter l'affichage courant, appuyez sur la touche Echap.

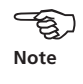

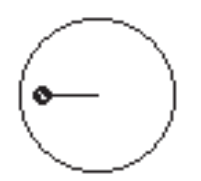

Mode de correction 'Libre'

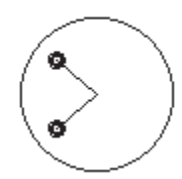

mode de correction 'Masse=m+m'

#### Mode de correction: Masse=m+m

Si vous ne disposez que de masse fixes pour compenser l'équilibrage (ex: 2g, 5g, 10g), selectionnez le mode 'Masse=m+m'. Ce programme calcule deux endroits où mettre la masse choisie.

- Choisir 'Masse=m+m' dans Setup Machine.
- Entrez la valeur de la masse. (ex: 10g).

| ++         |
|------------|
| 1machine   |
| Sélect.    |
| un         |
| MASSE= m+m |
| 10.0 9     |
| flexible   |
|            |

- Sauver les résultats (bouton droit et 'Sauve') et mesurez.
- Poussez le joystick vers le bas pour voir en détail les corrections:

Ecran vue détaillée

| 1.Tana9e: Placen                              | masse                  |                          |
|-----------------------------------------------|------------------------|--------------------------|
| Masse[9]:<br>Angle[°]:                        | 1.8<br>81              | Correction<br>mode libre |
| Masse (m+m)[9]:<br>1.Angle[°]:<br>2.Angle[°]: | 10.0<br>356.3<br>165.7 | Angles de montage        |
| Z.nijstet J.                                  | 103.7                  |                          |

• Mettre la masse m aux deux positions calculées. L'exemple requiert 10g à 356° et 10g à 166°.

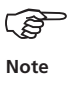

Vous pouvez aussi rentrer d'autres masses fixes avec ENTREE dans l'écran en vue détaillée. Le programme convertira les deux angles automatiquement.

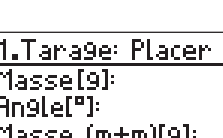

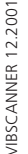

#### Mode de correction: Métre ruban

Ce mode permet de positionner les masses à l'aide d'un métre ruban, sans avoir à graduer quoi que ce soit.

La distance sur le rotor à partir de la référence (position  $0^\circ$ ) est calculée en millimétres et est comptée dans le sens opposé à la rotation.

- Réglez le mode de correction sur 'Métre Ruban' dans le SETUP MACHINE (page 26).
- Entrez le diamétre extérieur du rotor.

| 1machine         | ++          |
|------------------|-------------|
| +                | 1machine    |
| Machine Nom:     | Sélect.     |
| Planes:          | un          |
| Correction:      | mètre ruban |
| Diam. externe A: | 200 mm      |
| Fondation:       | flexible    |

- Sauvez les modifications et démarrez la mesure.
- Poussez le joystick vers le bas pour voir apparaitre la distance Métre Ruban:

|                        | 2.Corr | ect:Placer | masse! |                  |
|------------------------|--------|------------|--------|------------------|
| Masse —                | Masse  | [9]:       |        | 10.0             |
|                        | An9le[ | "]:        |        | 109              |
| Distance métre ruban — | Mètre. | ruban[mm]: |        | <u>    200  </u> |
|                        |        |            |        |                  |
|                        |        |            |        |                  |
|                        |        |            |        |                  |
|                        |        |            |        |                  |

• Positionnez la masse spécifiée à la position calculée.

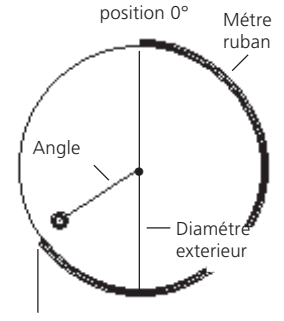

Distance calculée

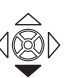

Ecran en vue détaillée

#### **Setup Machine**

Pour calculer la masse de tarage, le balourd résiduel et la qualité d'équilibrage, des données machines ont besoin d'être rentrées dans le Setup Machine et le mode de correction (voir page 26f.).

Le graphique à l'écran de démarrage est le type de machine à équilibrer (ex: rotor - 1 plan, voir page 54). Le Setup Machine actuel apparait en bas de page.

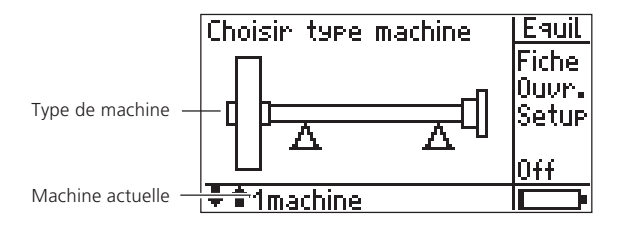

• Appuyez sur la touche de droite (voir page 16) et cliquez sur 'Setup' dans le menu:

| Select Setup:       | + |
|---------------------|---|
| Mesure              |   |
| → Balancin9 >600-86 |   |
| Capteur             |   |
| → VIB 6.140         |   |
| M <u>achine</u>     |   |
| → 1machine          |   |

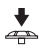

à

• Cliquez sur 'Machine' pour ouvrir le Setup machine:

Machine setup

| 1machine      | ++       |
|---------------|----------|
| +             | 1machine |
| Machine Nom:  | Sélect.  |
| Planes:       | un       |
| Correction:   | libre    |
| Fondation:    | flexible |
| Qual d'équil: | 1.0      |

# Paramétre dans Setup Machine

| Nom:                 | Nom du Setup Machine;<br>Apparait en bas de page et specifie le Setup<br>Machine qui est utilisé pendant la mesure.                                                                                                    |
|----------------------|----------------------------------------------------------------------------------------------------|
| Plans:               | Un; Deux:A,B<br>Le nombre de plans ne peut pas être changé ici<br>car le choix est fait via le type de machine<br>graphique.                                                                                                    |
| Correction:          | Mode de correction;Par défault= 'libre';<br>Prend en compte le type de fixation des masses<br>(mode ventilo, ex. pour un ventilateur) ou le<br>probléme de choix sur site (masses fixes, métre<br>ruban). En fonction de la sélection, des para-<br>métres doivent être configurés. |
| Nb de<br>positions   | Dans 'mode ventilo', le nombre de pales doit<br>être specifié;<br>0-360 positions avec une distance angulaire                                                                                                    |
| Masse=<br>m+m(g)     | Dans 'Masse=m+m', la masse à utiliser doit<br>être spécifiée;<br><i>Cette masse peut être changé en cours d'équili-</i>                                                                                                    |
| Diam.<br>Externe(mm) | Diamétre du rotor en correction 'Métre<br>ruban':                                                                                                    |
|                      | Le métre ruban permet de faire l'équilibrage sans avoir de repére angulaire                                                                                                    |
| Qual.d'équil:        | Norme DIN ISO 1940; voir page 53<br>Pour évaluer les résultats d'équilibrage                                                                                                    |
| Fondation:           | flexible, rigide;<br>Type de fondation en accord avec l'ISO 10816.<br>Sur fondation flexible, la machine vibre plus<br>qu'en rigide.                                                                                                    |

\* Explication: Masses d'équilibrage = masse de tarage & correction Rayon Distance des masses d'équilibrage\* au centre d'équilibrage du rotor; Au plus grand est ce rayon, au plus petit sera la masse pour équilibrer.

Masse rotor: La masse du rotor sert à calculer la masse de tarage et la masse de correction\*.

PositionAngle entre l'accélérométre et le trigger;Top tourPour calculer cet angle, il faut partir de l'accé-<br/>lérométre vers la tachy en sens inverse à la<br/>rotation.

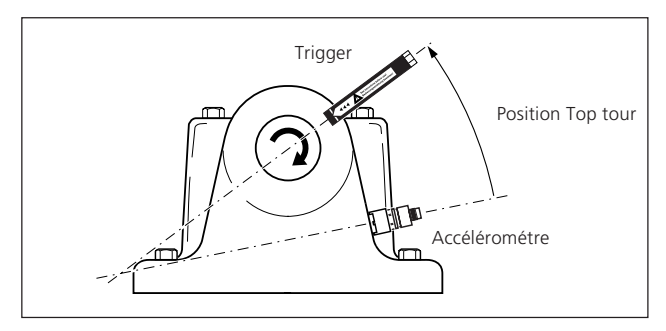

Tachy (RPM): Vitesse à laquelle l'équilibrage est fait. Cette vitesse doit être la même qu'en condition nominale d'utilisation(voir page 13).

| Sequence<br>de mesure  | ABBA, ABAB<br>Sequence de mesure pour équilibrer en deux<br>plans (A,B); voir page 34.                                                                                                    |
|------------------------|----------------------------------------------------------------------------------------------------|
| Contrôle<br>Rotation   | active / inactive<br>Avant chaque mesure, un controle est fait<br>('On')pour voir si la vitesse mesurée est bien<br>celle de l'équilibrage.                                                                        |
| Contrôle<br>stabilité  | active / inactive<br>La stabilté du vecteur d'équilibrage est vérifiée<br>(Une moyenne est proposée sinon)                                                                                                    |
| Contrôle<br>influence: | active / inactive<br>Le changement du vecteur d'équilibrage est<br>vérifié ('On') Si le changement est trop grand/<br>trop petit, vous êtes avertit. Vous devrez dans<br>ce cas augmenter ou diminuer votre masse. |

Angle top tour: Angle entre l'accélérométre et la tachy, mesuré dans le sens opposé à la rotation

### **Options dans Setup Machine**

• Appuyez sur la touche de droite dans le setup machine pour ouvrir le menu:

| 1machine      | Setup           |
|---------------|-----------------|
| +             | <u>1m</u> Sauve |
| Machine Nom:  | Aide            |
| Planes:       |                 |
| Correction:   |                 |
| Fondation:    | fl              |
| Qual.d'équil: |                 |

Sauve les changements effectués dans le Setup Machine

Si vous avez créé plusieurs Setup pour un type de machine, vous pouvez le sélectionner comme suit:

• Cliquez sur 'Nom' dans le Setup Machine et choisissez celle voulue:

| <u>Select a Machine:</u> |  |
|--------------------------|--|
| 1machine                 |  |
|                          |  |
|                          |  |
|                          |  |
|                          |  |

• Appuyez sur la touche de droite dans le setup machine pour ouvrir le menu:

| Select a Machine: | Multi         |
|-------------------|---------------|
| fimachine         | Ok            |
|                   |               |
|                   | NOUV          |
|                   | Ettac<br>Dido |
|                   |               |

Nouv Crée un nouveau Setup Machine

Effac Effacer Efface le Setup Machine

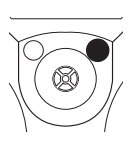

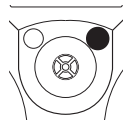

\*

#### **Equilibrage 2 plans**

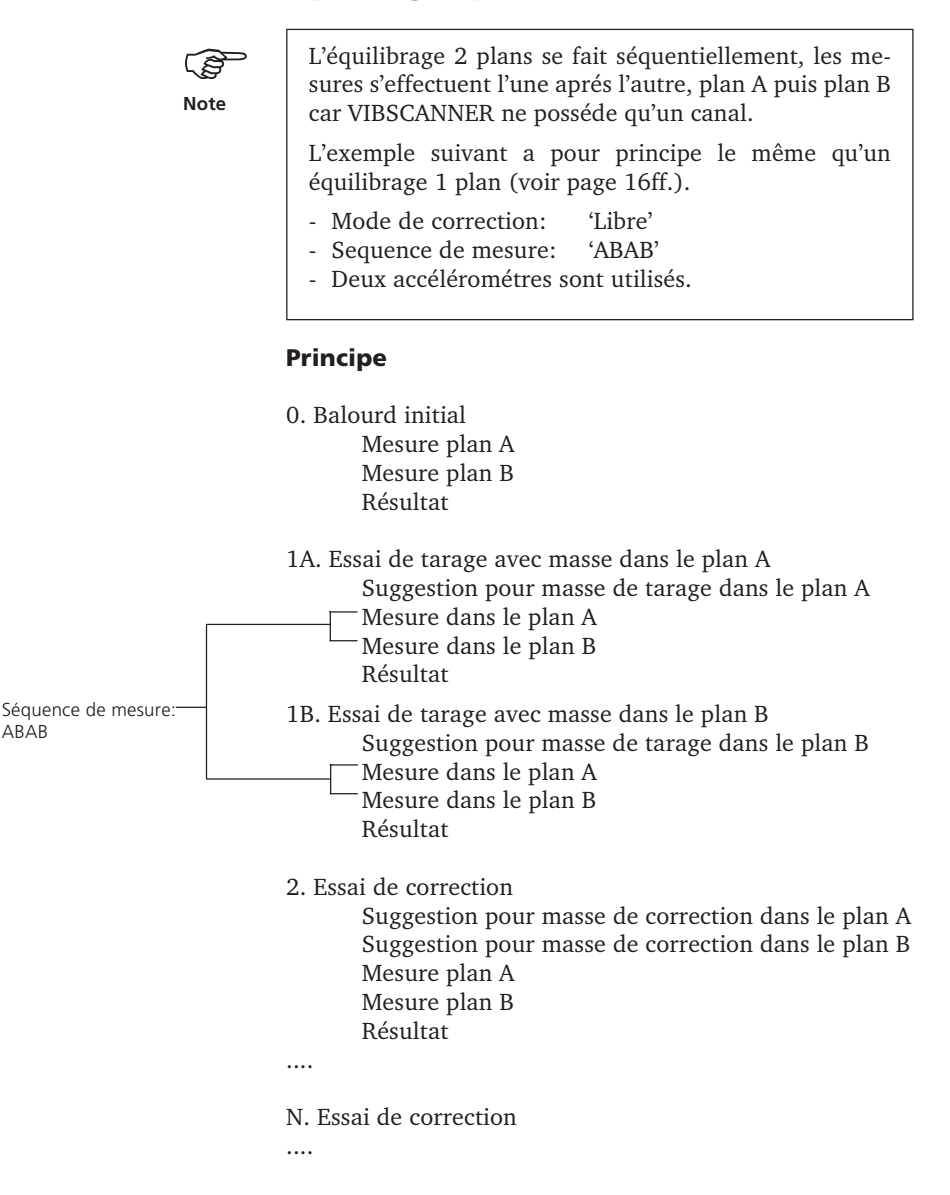

## Préparation

• Sélectionnez le type de machine, si nécessaire, réglez les paramétres (mesure, capteur, machine; voir page 30).

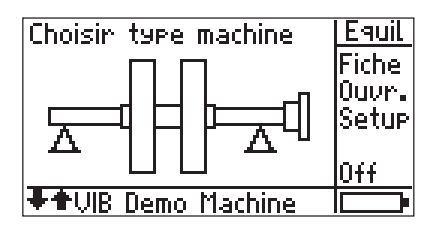

• Appuyez sur le joystick et sélectionnez quel plan (voir page 10) devra s'appeler 'A' dans les écrans suivants.

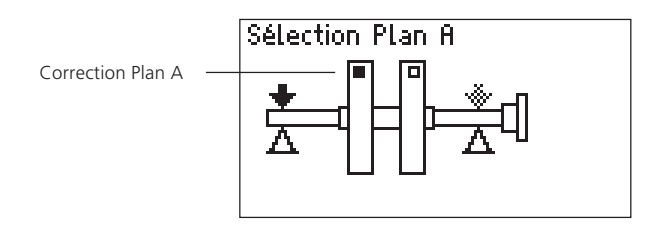

• Montez le capteur de vibration dans les plans de mesure A & B (voir page 10) et connectez le trigger au VIBSCANNER.

## Mesure initiale du balourd

• Appuyez sur le joystick et connectez le capteur de vibration du plan A au VIBSCANNER:

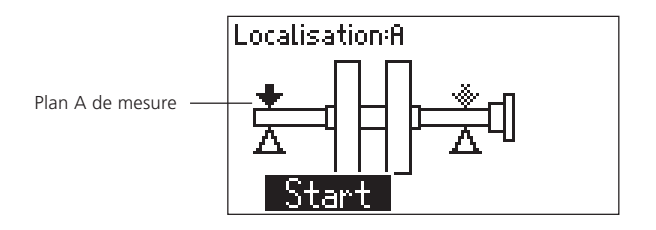

• Lancez la machine et cliquez sur START.

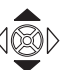

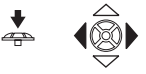

ė

÷

\*

• Cliquez sur PAUSE quand la mesure s'est stabilisée.

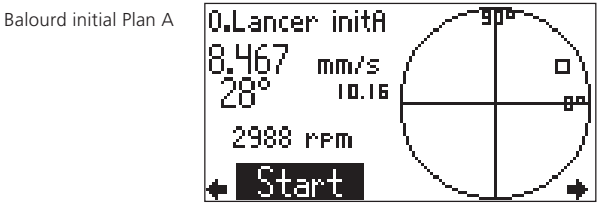

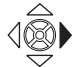

• Poussez le joystick à droite pour avoir l'écran suivant:

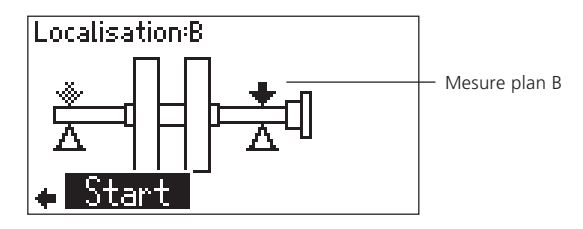

• Connectez le capteur du plan B au VIBSCANNER et cliquez sur START.

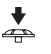

• Cliquez sur PAUSE quand la mesure s'est stabilisée et arrêtez la machine.

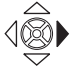

• Poussez le joystick à droite pour afficher le résultat du balourd initial:

Balourd initial Plan A et B

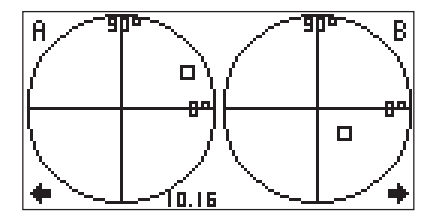

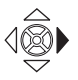

• Poussez le joystick à droite pour entrer dans l'écran des essais de tarage:

# Lancer de tarage

Vous pouvez changer les valeurs proposées pour la masse de tarage (1.1 g) et pour l'angle (351°).

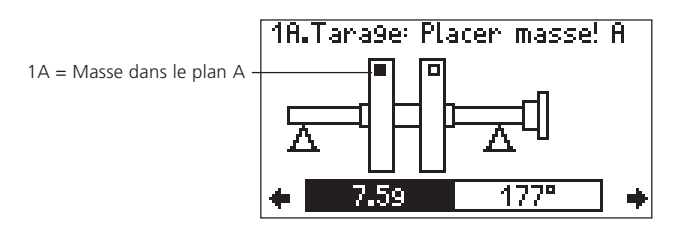

- Mettez votre masse de tarage dans le plan A à l'angle calculé (voir convention angulaire, page 11); relancez la machine.
- Poussez le joystick à droite pour voir l'écran suivant:

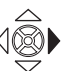

÷

\*

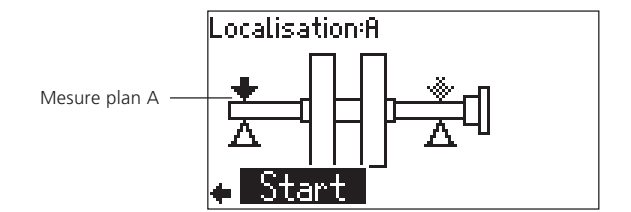

- Connectez le capteur du plan A au VIBSCANNER et cliquez START.
- Cliqez sur PAUSE quand c'est stable.

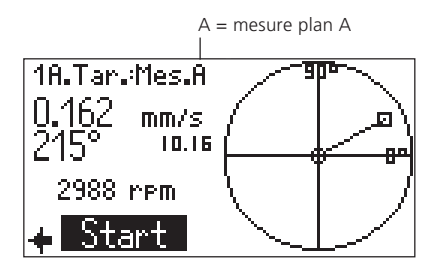

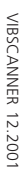

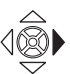

Poussez le joystick à droite pour voir l'écran suivant:

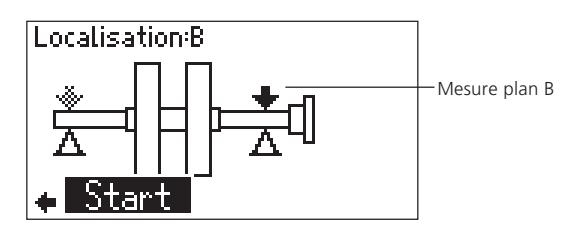

- Connectez le capteur du plan B au VIBSCANNER et cliquez sur START.
- +

Å

• Cliquez sur PAUSE quand c'est stable et arrêtez la machine.

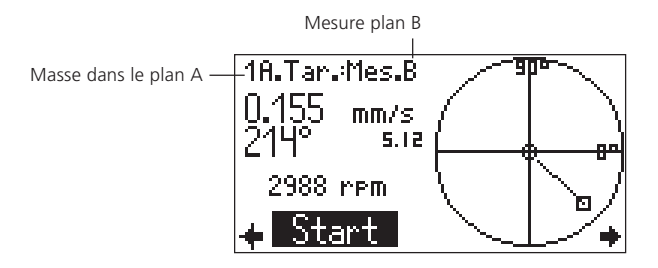

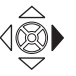

• Poussez le joystick à droite pour afficher les résultats (masse dans le plan A):

Si le balourd a suffisement évolué,vous pouvez quitter l'essai de tarage du plan A:

Résultat

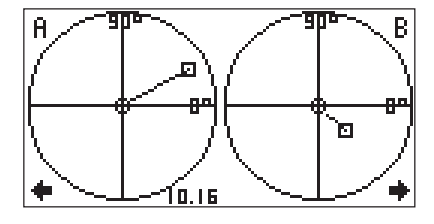

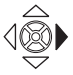

• Poussez le joystick à droite et spécifiez si vous laissez ou pas la masse de tarage du plan A.

• Mettez la masse de tarage du plan B à l'angle calculé; lancez la machine.

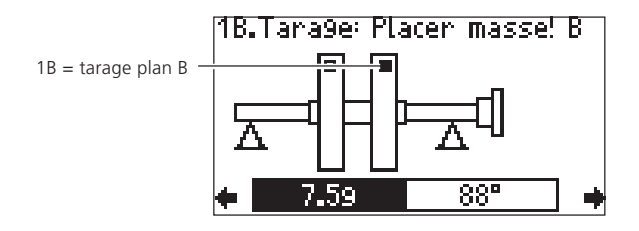

• Mesurez le reste de la même façon que précedement.

## Lancer de correction

• Aprés les lancers de tarage, éteignez la machine; poussez le joystick à droite pour rentrer dans l'écran de correction:

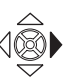

Ecran d'essai de correction

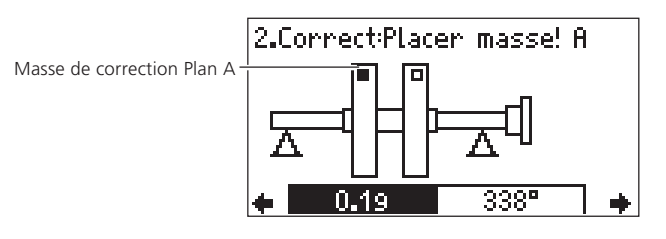

• Mettez la masse de correction du plan A; poussez le joystick à droite:

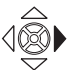

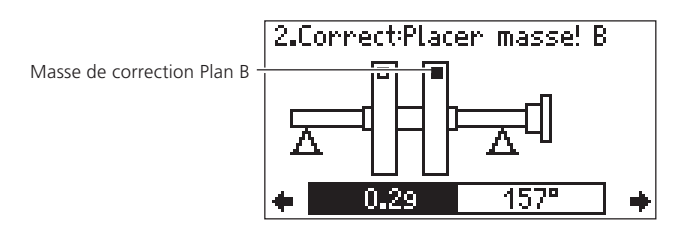

• Mettez la masse de correction du plan B et relancez la machine.

• Poussez le joystick à droite pour ouvrir l'écran suivant:

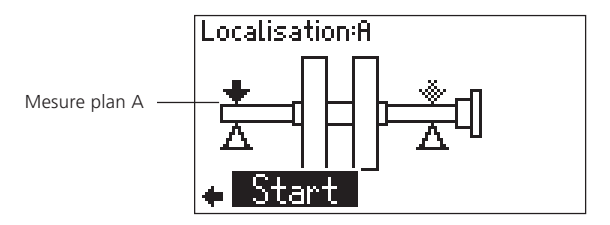

- **♦**
- Connectez le capteur du plan A au VIBSCANNER et cliquez sur START.

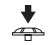

• Cliquez sur PAUSE quand les mesures sont stables.

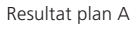

| 2.Corr.: Mes.A         | - 9      |    |
|------------------------|----------|----|
| 0.195 mm/s<br>220° num | (        |    |
| 660                    |          | 87 |
| 2988 rpm               | \ø       |    |
| 🔶 Start                | <u> </u> | •  |

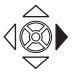

• Connectez le capteur du plan B et poussez le joystick à droite; cliquez sur START.

Cliquez sur PAUSE quand les mesures sont stables et

- +
- Resultat plan B

•

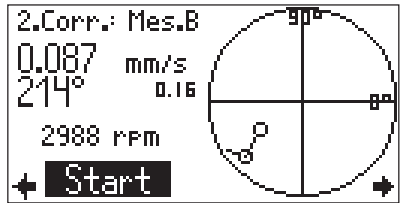

arrêtez la machine.

• Poussez le joystick à droite pour afficher le résultat dans les deux plans:

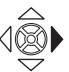

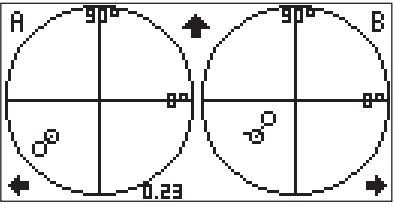

Résultat plan A et B

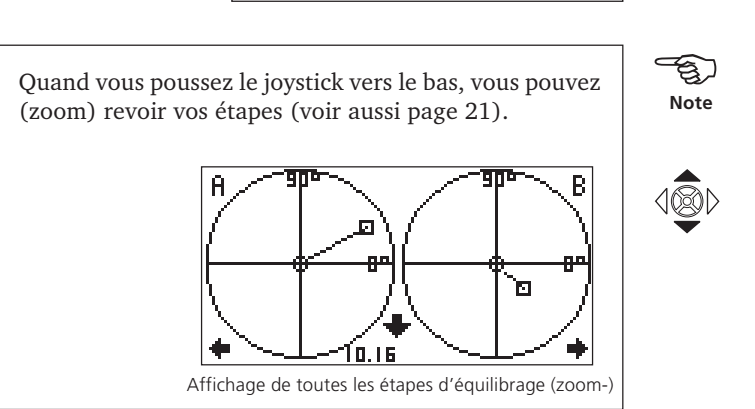

• Poussez le joystick vers la droite pour accéder à l'écran suivant pour la prochaine correction:

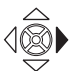

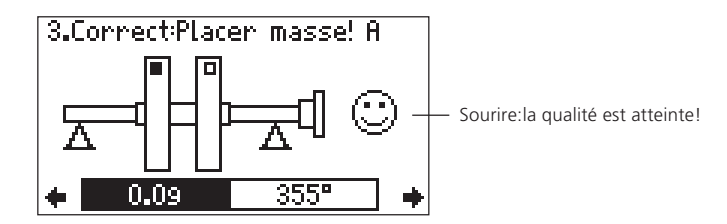

• Répetez la procédure pour la prochaine correction. L'équilibrage est complété si la qualité d'équilibrage n'est pas atteinte (voir page 31, 53), il faut voir le 'sourire'.

#### Equilibrage sans Setup Machine

Procédure de mesure

L'équilibrage sans Setup Machine est nécessaire lorsque vous n'avez pas d'info sur la machine, ou si vous êtes pressé par le temps. Cette option doit être utilisé seulement par des gens expérimentés qui sont conscient des effets dangereux de l'équilibrage (voir instructions page 5).

Aucune masse de tarage n'est donc calculée. Il n'y a pas non plus de calcul de qualité d'équilibrage, pas de 'Sourire').

# 400

• Sélectionnez un type de machine (1-plan ou 2-plans...).

Si le setup machine est désactivé, 'Sans Setup Machine' apparait en bas de l'écran. Vous pouvez alors démarrer la mesure .

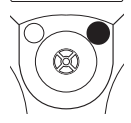

Note

• Sinon, appuyez sur la touche droite et cliquez 'Setup'.

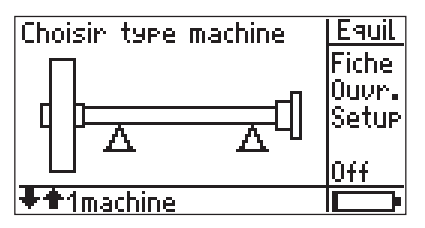

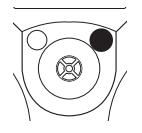

• Appuyez la touche de droite et cliquez sur 'Opt.' (option).

| Select Setup:       | Multi |
|---------------------|-------|
| Mesure              | Opt.  |
| → Balancing >600-86 |       |
| Capteur             |       |
| → VIB 6.140         |       |
| Machine             | Aide  |
| → 1machine          |       |

ė

Cliquez sur le joystick pour désactiver le setup machine.

Machine:

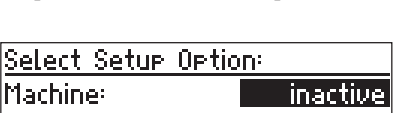

• Appuyez sur la touche de droite et cliquez 'OK'. Retournez à l'écran de démarrage avec la touche de gauche Echap.

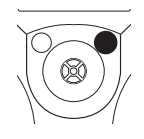

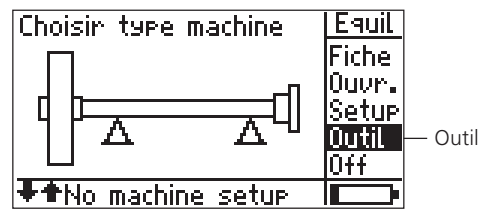

 Cliquez sur le joystick et refaites les mesures comme decrit page 17ff. pour le 1-plan et page 35ff. pour le 2plan.

## Outil

Si nécessaire, vous pouvez sélectionner le mode de correction dans le menu en cliquant 'Outil' (voir page 26ff.), définir la séquence de mesure (2 plans) et activer des contrôles (page 32). Cet outil est aussi valable pendant la correction et la sélection peut changer en cours si nécessaire.

| Outil              |        |
|--------------------|--------|
| Correction         | libre  |
| Ordre mesure       | ABBA   |
| Contrôle Rotation  | $\sim$ |
| Contrôle Stabilité | Off    |
| Contrôle influence | 0ff    |
|                    |        |

## **Chapitre 2: Analyse spectrale (FFT)**

Pour le diagnostique des roulements, machines, engrénements, le spectre d'amplitude (0-p) et l'enveloppe spectrale peuvent être enregistrés avec VIBSCANNER. Les tâches de mesure préconfigurées pour un type de machine et une vitesse donnée sont disponibles dans la page 3 du VIBS-CANNER.

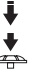

- Allumez le VIBSCANNER.
- Cliquez deux fois le joystick pour ouvrir l'écran d'analyse spectrale:

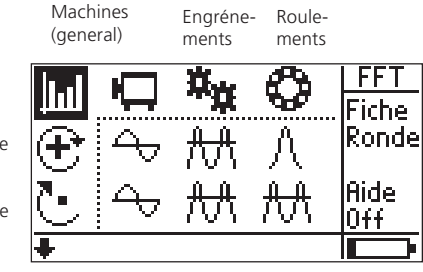

Page 3: Tâches de mesure pour l'analyse spectrale (FFT)

Grande vitesse

Moyenne vitesse

Note

NER: Marquez l'icône voulue, et cliquez sur 'AIDE' dans le menu. Pour afficher les tâches de mesure pour vitesses lentes,

Une description détaillée des taches de mesure se

trouve en annexe ou dans le texte d'aide du VIBSCAN-

- poussez le joystick vers le bas.
- Selectionnez la tâche de mesure.
- Si nécessaire, changez le capteur sélectionné via le menu Setup.

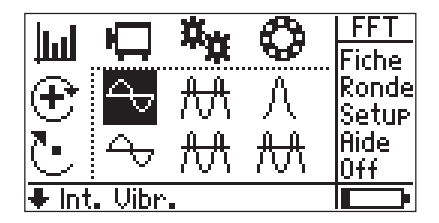

÷

• Mettez le capteur sur la machine et cliquez sur le joystick pour démarrer la mesure.

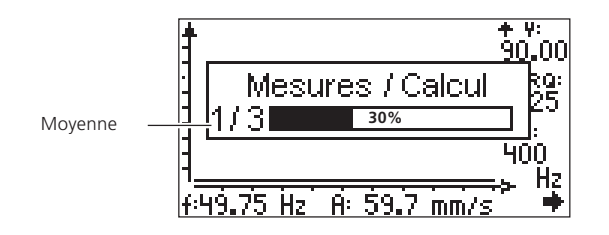

A la fin de la mesure, un curseur apparait sur la fréquence où l'amplitude est la plus élevée:

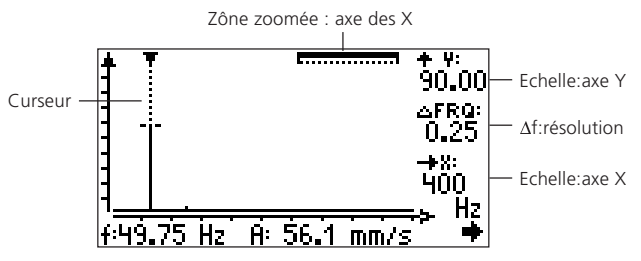

Fréquence & Amplitude (au curseur)

## Curseur

Si le point triangulaire en haut de l'écran pointe vers le bas, l'amplitude est dans la bonne échelle. Sinon, il faut changer l'échelle en abaissant le joystick vers le bas.

Pour bouger le curseur le long de l'axe des fréquences, poussez le joystick à droite ou à gauche. La vitesse du curseur augmente continuellement si vous poussez le joystick de façon permanente.

## Sauver la mesure

• Appuyez sur la touche de droite et cliquez sur 'Sauve' dans le menu (voir aussi 'VIBSCANNER' manuel d'utilisation - VIB 9.638.F).

## **Repeter la mesure**

- Appuyez sur la touche de gauche Echap pour retourner à la page 3 (voir page précédente).
- Selectionnez la tâche de mesure et cliquez le joystick pour refaire la mesure.

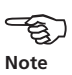

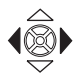

#### Zoom et échelle

Pour évaluation, le spectre peut être zoomé dans l'axe X (fréquence) et peut être réglé en Y (amplitude).

## Réglage de l'axe Y

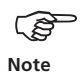

Regardez si le mode Echelle est actif: C'est le cas si 'Zoom' est affiché dans le menu. Sinon, cliquez sur 'Echel.' (Echelle). Ouvrir le menu avec le bouton de droite.

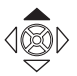

• Poussez le joystick vers le haut pour agrandir l'échelle des Y et pour voir les amplitudes max. En faisant cela, l'échelle double à chaque fois.

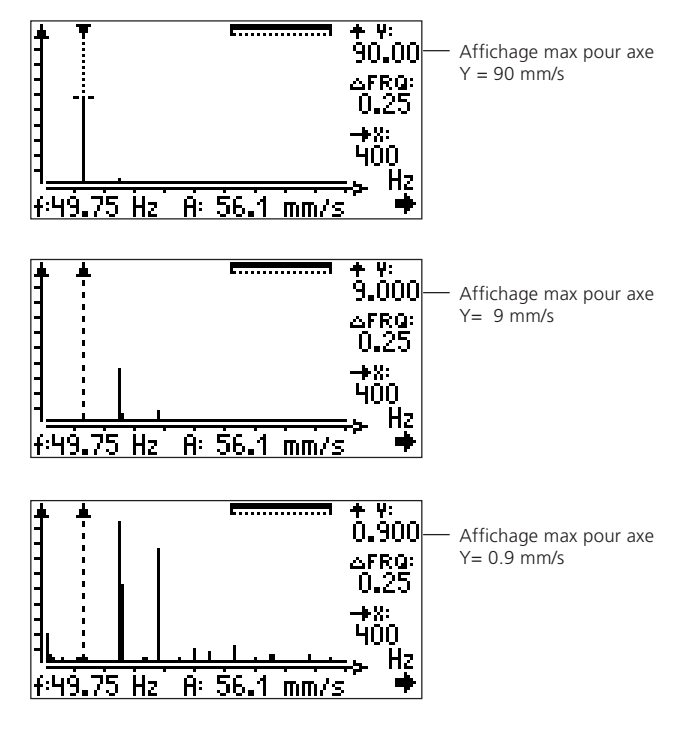

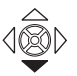

Pour réduire l'échelle, poussez le joystick vers le bas.

# Zoom sur l'axe X

• Activer le mode Zoom: Appuyez sur le bouton de droite puis cliquez sur 'Zoom'.

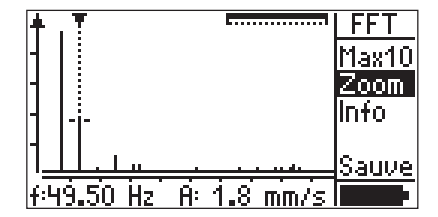

Zône zoomée sur l'axe X = 100%

• Poussez le joystick en avant pour zoomer l'axe X.

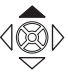

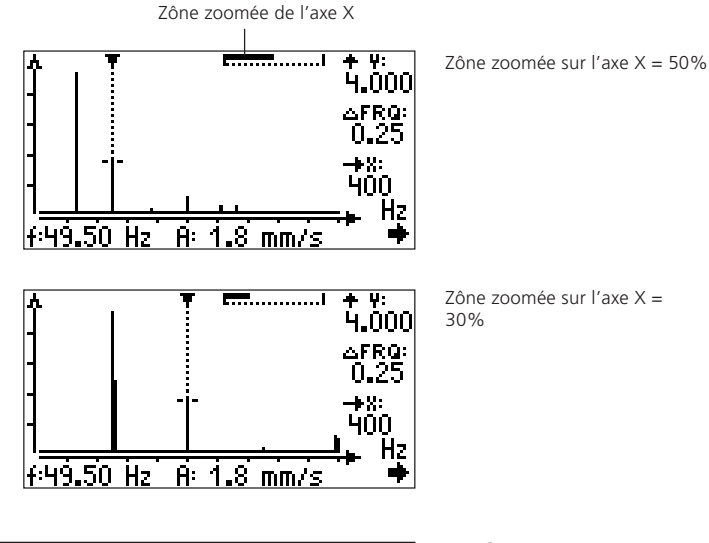

La zône zoomée visible à l'écran est affichée dans la barre en haut à droite de l'écran.

- -Bote
- Pour effacer ce zoom, poussez le joystick vers le haut.

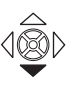

#### Zoom autour d'une fréquence

Cette fonction permet de zoomer une zône autour d'une fréquence choisie jusqu'au maximum lié à la résolution. Elle permet d'afficher individuellement chaque défaut (fréquence) mesurée.

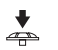

• Marquez la fréquence choisie avec le curseur et cliquez sur le joystick.

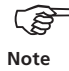

Pendant cette action, l'échelle des Y reste inchangée.

100 . Hz

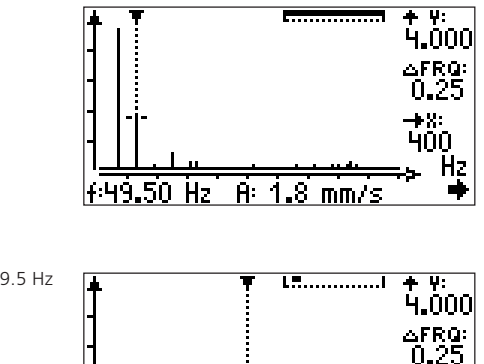

A: 1.8 mm/s

f 49.50 Hz

Zoom autour de 49.5 Hz

| 0      |
|--------|
| 0      |
| Ņ      |
| $\sim$ |
| -      |
| £      |
| ш      |
| Z      |
| Z      |
| ₹      |
| U      |
| 5      |
| Ξ      |
| $\leq$ |
| ~      |

## Fonction Max10

Les 10 amplitudes maxi dans le spectre sont affichés en utilisant la fonction Max10.

• Poussez la touche de droite pour ouvrir le menu et cliquez sur 'Max10':

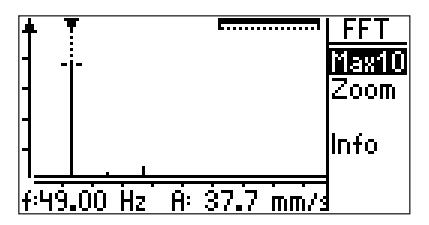

| Max | 10 par amplitu  | des: 🛛 🖊        |
|-----|-----------------|-----------------|
| 1.  | 37.7 mm/s       | 49.00 Hz        |
| 2.  | 3.7 mm/s        | 147.0 Hz        |
| 3.  | 1.5 mm/s        | 98.00 Hz        |
| 4.  | 0.4 mm/s        | 196.0 Hz        |
| 5.  | 0.2 mm/s        | 294.0 Hz        |
| 6.  | <u>0.2 mm/s</u> | <u>47.00 Hz</u> |

Les 10 amplitudes max du spectre

Si vous voulez afficher la liste par fréquence, cliquez le bouton droit.

#### Zoom Max10

La fonction 'Zoom Max10' permet de zoomer autour d'une des 10 fréquences max:

• Selectionnez une fréquence dans le Max10 et cliquez le joystick.

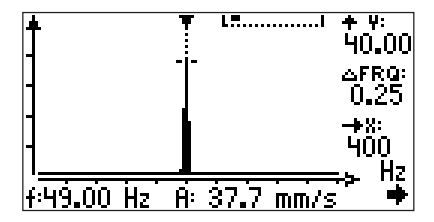

Zoom Max10 de la fréquence #1 (voir figure d'avant)

Le menu ne peut s'afficher dans cet écran.Les modifications de zoom dans cet écran n'affectent en rien le spectre mesuré

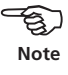

#### Annexe

#### Tâches de mesure pour analyse spectrale

Ci dessous, vous trouverez une brève description des taches de mesure:

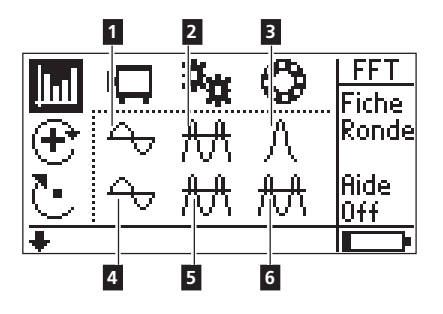

# 1

Mesure:Vitesse de vibrationEchelle fréquence:10 Hz - 400 HzLignes:1600Résolution:0.25 HzN° de Setup dans0MNITREND:OMNITREND:103Pour le diagnostique des machines tournantes à vitesseRPM > 600 1/min.

# 2

Mesure:Enveloppe d'accélération de vibrationEchelle fréquence:0 Hz - 5000 HzFiltre:1 kHz (passe haut)Lignes:3200Résolution:1.56 HzPour le diagnostique de défauts d'engrénements (passage<br/>d'éléments) dans les réducteurs.

# 3

Mesure: Echelle fréquence: Filtre: Enveloppe d'accélération de vibration 0 Hz - 1000 Hz 36 kHz (passe bande) Lignes:1600Résolution:0.63 HzN° de Setup dans0MNITREND:OMNITREND:108Pour le diagnostique de défauts de roulements à vitesse de rotation RPM > 6001/min. Utilisable avec un capteur et montage à 36 kHz.

# 4

Mesure:Vitesse de vibrationEchelle fréquence:2 Hz - 400 HzLignes:1600Résolution:0.5 HzN° de Setup dans0MNITREND:OMNITREND:104Pour le diagnostiquede machine tournante lente à vitesseRPMs > 120 1/min. et avec fondations rigide.

# 5

Mesure:Accélération de vibrationEchelle de fréquence: 2 Hz - 5000 HzLignes:3200Résolution:1.56 HzPour le diagnostique d'engrénements dans les réducteurs àvitesse RPMs > 120 1/min.

# 6

| Mesure:            | Enveloppe d'accélération de vibration |
|--------------------|---------------------------------------|
| Echelle fréquence: | 0 Hz - 400 Hz                         |
| Filtre:            | 1 kHz (passe haut)                    |
| Lignes:            | 800                                   |
| Résolution:        | 0.5 Hz                                |
| N° de Setup dans   |                                       |
| OMNITREND:         | 143                                   |

Pour le diagnostique de défauts roulements à vitesse RPMs < 600 1/min et puissances> 300 kW.

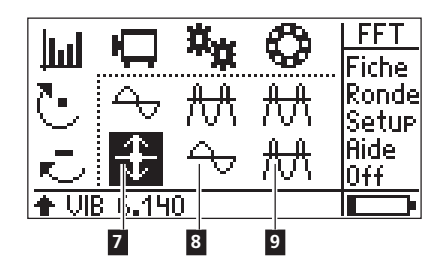

# 7

| Mesure:            | Déplacement de vibration |
|--------------------|--------------------------|
| Echelle fréquence: | 2 Hz - 400 Hz            |
| Lignes:            | 400                      |
| Résolution:        | 1 Hz                     |
| N° de Setup dans   |                          |
| OMNITREND:         | 133                      |

Pour le diagnostique de défauts des machines et engrénements avec constructions ou fondations souples à vitesse RPM > 120 1/min. Utilisez les capteurs machines lentes VIB 6.1x6.

# 8

| Mesure:            | Vitesse de vibration |
|--------------------|----------------------|
| Echelle fréquence: | 2 Hz - 5000 Hz       |
| Lignes:            | 3200                 |
| Résolution:        | 1.56 Hz              |

Pour le diagnostique de défauts d'engrénements à vitesse RPM > 120 1/min.

# 9

| Mesure :         | Enveloppe d'accélération de vibration |
|------------------|---------------------------------------|
| Fréquence:       | 0 Hz - 200 Hz                         |
| Filtre:          | 1 kHz (passe haut)                    |
| Lignes:          | 1600                                  |
| Résolution:      | 0.13 Hz                               |
| N° de Setup dans |                                       |
| OMNITREND        | 171                                   |

Pour le diagnostique des roulements à vitesse RPM < 120 1/min. Utiliser des capteurs machines lentes.

# **Qualités d'équilibrage** (tiré de DIN ISO 1940)

| Qualité | Exemples de machines concernées                                                                                                    |
|---------|----------------------------------------------------------------------------------------------------|
| 630     | Crankshaft drive of rigidly-mounted four-stroke motors and soft-mounted ship diesel motors                                                          |
| 250     | Crankshaft drive of rigidly-mounted, high-speed<br>4-cylinder diesel motors                                                                         |
| 100     | Crankshaft drive of rigidly-mounted, high-speed<br>diesel motors with six or more cylinders                                                         |
| 40      | Auto wheels, wheel rims, wheel sets, drive shafts<br>crankshaft drive of soft-mounted, high-speed<br>four-stroke motor with six or more cylinders   |
| 16      | Crankshaft drive components of automobile, truck<br>and train motors, crankshaft drive of six and more<br>cylinder motors with special requirements |
| 6.3     | Fans, flywheels, centrifugal pumps,<br>machine building and machine tool building parts                                                             |
| 2.5     | Turbines of jet power plants, gas and steam turbines, turbo blowers and generators                                                                  |
| 1       | Gramophone and tape deck drives<br>Grinding machine drive parts                                                                                     |
| 0.4     | High precision grinding machine ' rotor, shafts and discs. Gyroscopes.                                                                              |

#### Types de machine

1-plan

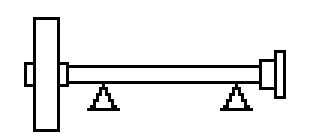

Rotor, porte à faux

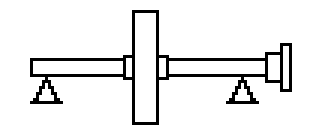

Rotor, 2 paliers extérieurs

#### 2-plan

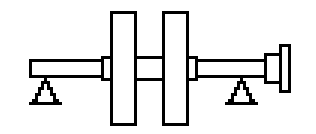

Rotor, 2 paliers extérieurs

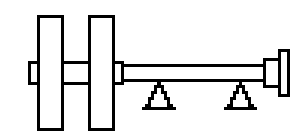

Rotor, porte à faux

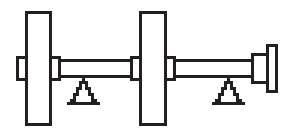

1 palier intérieur et 1 palier extérieur

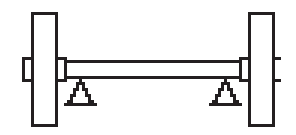

Rotor, 2 paliers intérieurs

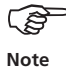

Seules les machines avec entrainement à droite sont montrées.

#### Accessoires

#### Modules 'bicanaux' (VIB 5.445 / VIB 5.446)

L'option module bicanal 'virtuel' simplifie le mode séquentiel en 2 plans en proposant 2 canaux d'acquisition pour les capteurs de vibration. Sans cette option, il faut changer de capteur ou d'emplacement du capteur.

Ce module est connecté au canal bleu analogique du VIBSCANNER. Pour le manuel (VIB 5.445), le canal est changé par un interrupteur et pour l'automatique(VIB 5.446), le canal est changé en interne.

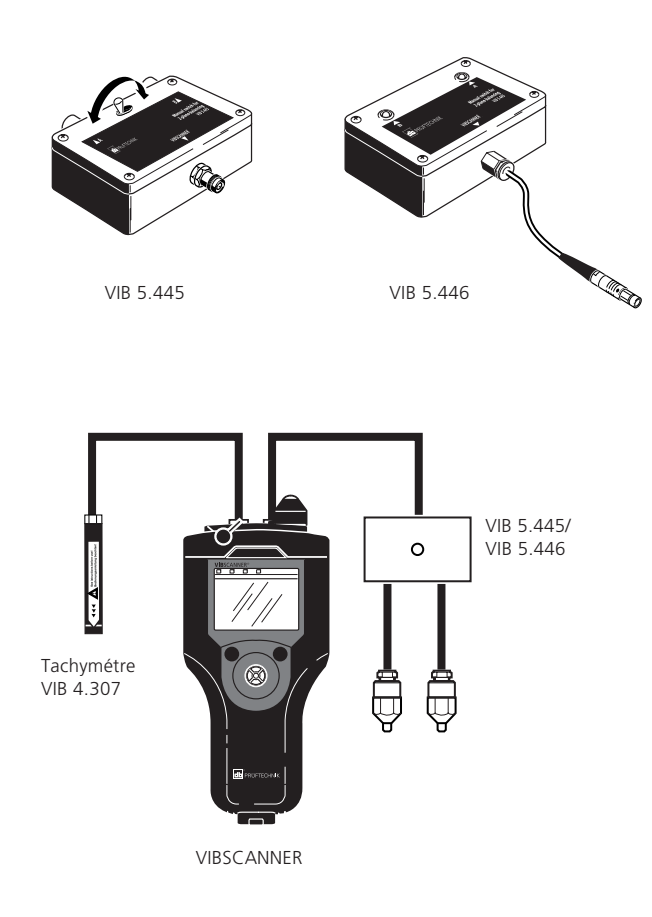

#### **Données techniques**

FFT module - VIB 5.485-FM

F max.

100 / 200 / 400 / 1000 / 5000 Hz

Nombre de lignes 400 à 3200 lignes

#### Résolution

> 0.03 Hz

#### Affichage

Les axes sont linéaires en fréquence

#### Zoom

adjustable en X / Y

#### Enveloppe

Pour roulements, engrénements et diagnostiques machines

#### Setup Mesure

Setups optimisés pour différents types de machine

#### 'Ronde Adaptative'

Ronde intelligente avec mesure automatique du spectre

#### Equilibrage- VIB 5.486-FM

#### Modes d'équilibrage

1-plan et 2-plans séquentiels

#### Correction

Mode ventilateur, masse fixe, métre ruban, libre, masses combinés

#### Affichage & Operation

Aide à l'équilibrage graphique et textuelle

#### Mesure

Vitesse de vibration, accélération, déplacement

VIBSCANNER 12.2001

| 58    |  |  |  |
|-------|--|--|--|
| Notes |  |  |  |

PRUFTECHNIK S.A.R.L. Parc d'Activités Lavoisier Rue Laplace F - 59494 La Petite Forêt www.pruftechnik.fr Téléphone: 03 27 25 52 33 Télécopie: 03 27 25 55 69 eMail: info@pruftechnik.fr

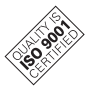

PRÜFTECHNIK Condition Monitoring P.O. Box 12 63 D-85730 Ismaning, Germany www.pruftechnik.com Tel. +49 (0) 89 99 61 6-0 Fax +49 (0) 89 99 61 6-300 eMail: info@pruftechnik.com

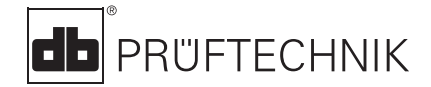

Printed in Germany VIB 9.664.12.01.0F VIBSCANNER® is a registered trademark of PRÜFTECHNIK AG. Contents subject to change without further notice, particularly in the interest of further technical development. Reproduction, in any form whatsoever, only upon express written consent of PRÜFTECHNIK AG. © Copyright 2001 by PRÜFTECHNIK AG

#### Productive maintenance technology

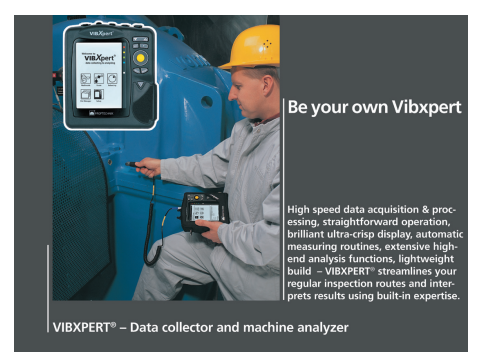

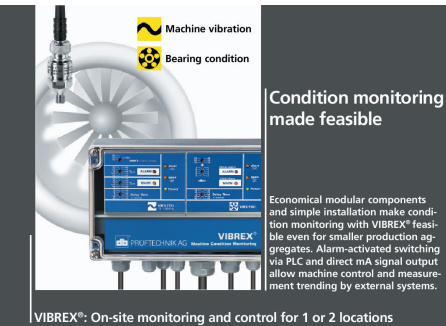

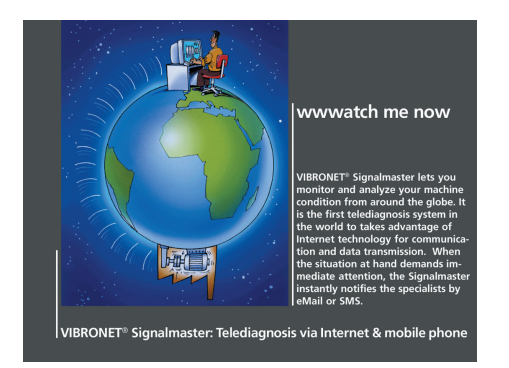

PRÜFTECHNIK

Condition Monitoring GmbH Oskar-Messter-Str. 19-21 85737 Ismaning, Germany www.pruftechnik.com Tel.: +49 89 99616-0 +49 89 99616-300 Fax: eMail: info@pruftechnik.com www.pruftechnik.com

A member of the PRÜFTECHNIK group